## Памятка по входу на портал и загрузке файлов

1. Запустить браузер (Opera, Google Chrome и др.)

2. В адресной строке браузера ввести адрес сайта техникума (promtis.com.ru):

| 🌇 Назначить роль «Учитель» в ко 🗙 | 😧 Добро пожаловать - Зеленогор 🗙 | 🌇 Личный кабинет 🛛 🗙 | <b>fn</b> Зеленогорский техникум промь 🗙 |
|-----------------------------------|----------------------------------|----------------------|------------------------------------------|
| ← → C 🛞 promtis.com.ru            |                                  |                      |                                          |
| 👖 Приложения   Ө Новая вкладка    | 🐼 Добро пожаловат                |                      |                                          |

Google

3. В главное меню сайта для вашего удобства добавлен пункт-Дистанционное обучение. Для входа на портал, нажимаем на этот пункт.

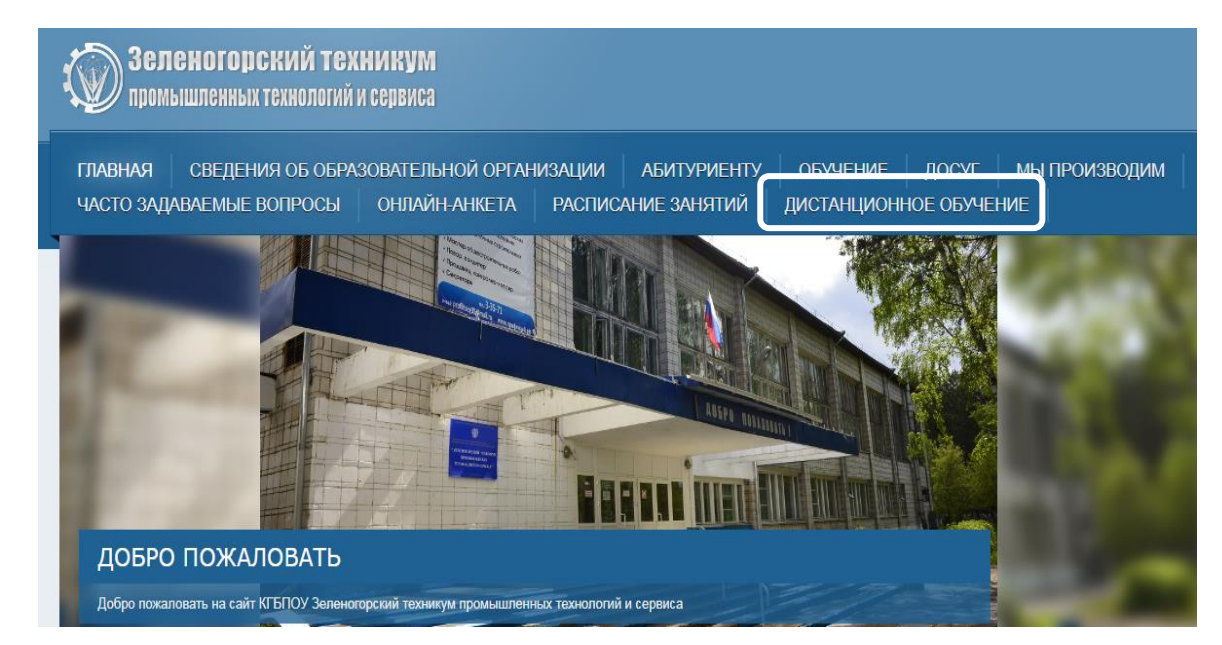

4. Для входа на портал в правом верхнем углу находим кнопку Вход и нажимаем ее.

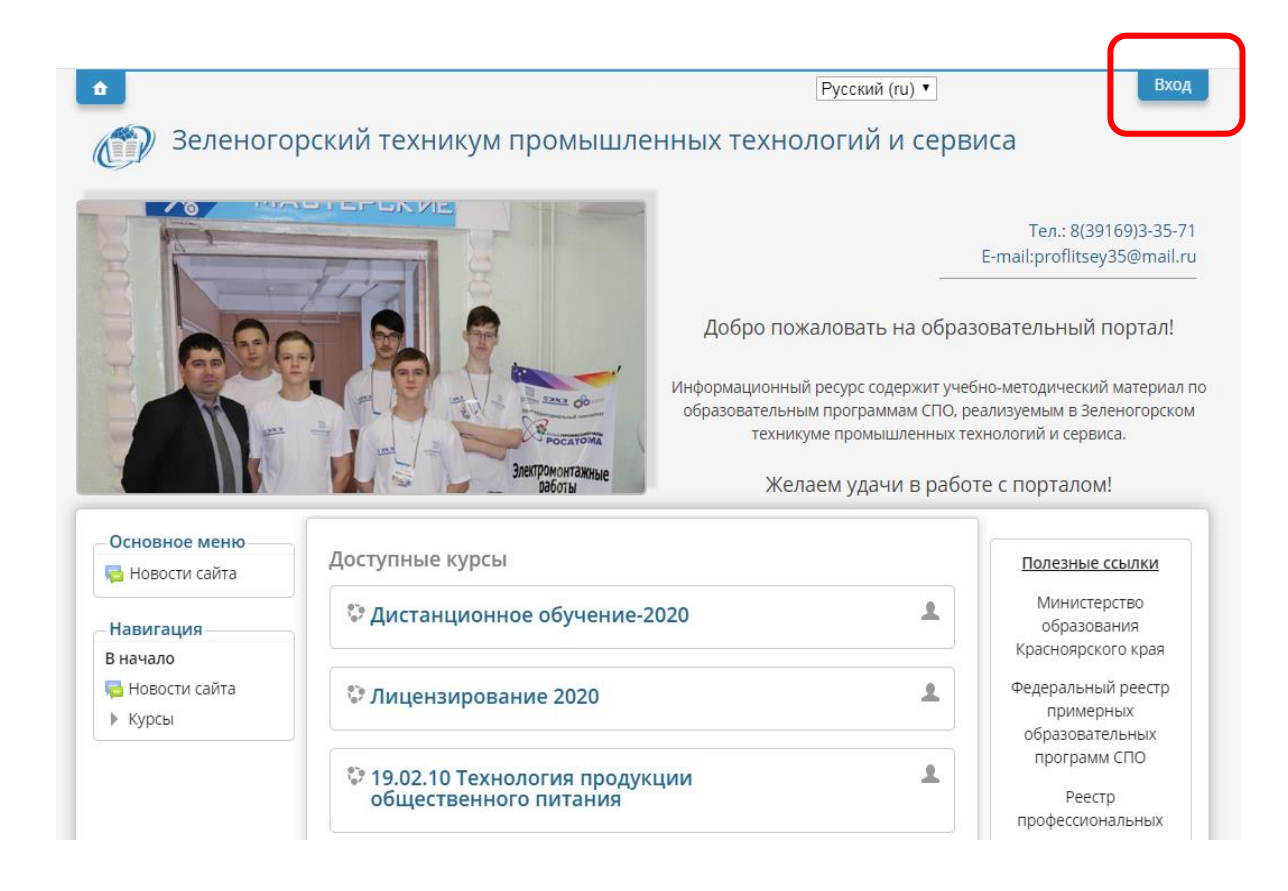

5. В появившейся форме вводим логин и пароль (те, которые пришли Вам на почту). Нажимаем кнопку Вход.

| В начало 🕨 Вход на сайт |                                                                                                    |
|-------------------------|----------------------------------------------------------------------------------------------------|
|                         | Вход                                                                                                    |
|                         | Логин<br>оlikvladi75<br>Пароль<br><br>Вход<br>Забыли логин мыл пароль?<br>В Вашем браузере должен быть разрешен прием cookies (?) |
|                         | Некоторые курсы, возможно, открыты для гостей<br>Зайти гостем                                                                     |

6. На левой панели окна выбираем Курсы и в основной части окна нажимаем ссылку - Дистанционное обучение-2020.

tanc.zel-teh.ru/course/index.php

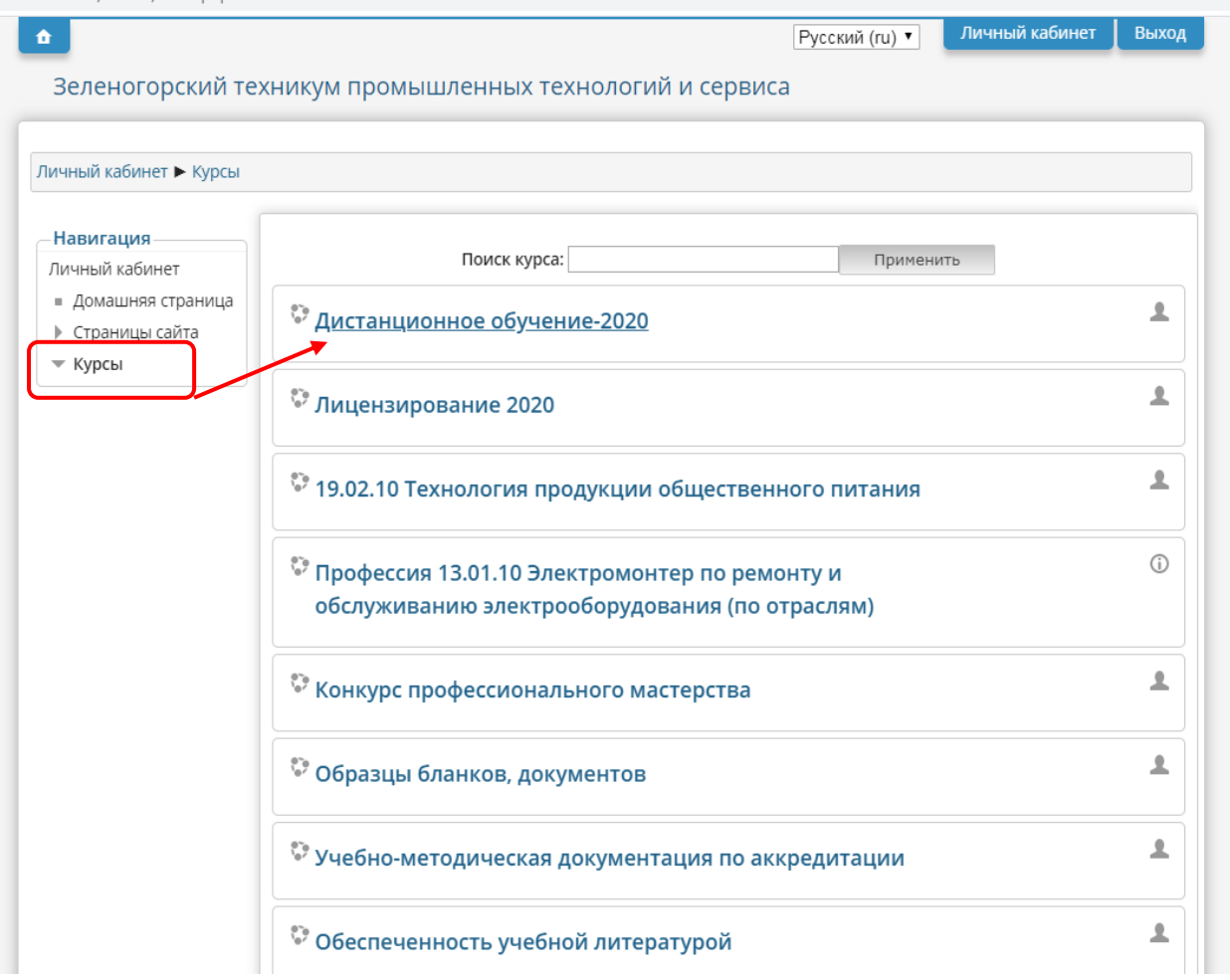

7. Находим нужную специальность/профессию. Например, выберем 09.02.03 Программирование в компьютерных системах. Нам будут доступны папки с названиями групп.

| Личный кабинет 🕨 Курсы 🛚                                                                        | ▶ Дистанц                                                                                                    |
|-------------------------------------------------------------------------------------------------|----------------------------------------------------------------------------------------------------|
| Навигация<br>Личный кабинет<br>Домашняя страница<br>Страницы сайта<br>Техлиий курс              | ▶ Общее<br>▼ 09.02.03 Программирование в компьютерных<br>системах                                                                                      |
| <ul> <li>Дистанц</li> <li>Участники</li> <li>Значки</li> <li>Общее</li> <li>09.02.03</li> </ul> | C-11<br>C-23<br>C-01                                                                                                    |
| Программирова<br>в компьютерных системах<br>19.02.10                                            | <ul> <li>▶ 19.02.10 Технология продукции общественного<br/>питания</li> <li>▶ 08.01.08 Мастер отделочных строительных работ</li> </ul>                 |
| технология<br>▶ продукции<br>общественного<br>питания<br>08.01.08                               | <ul> <li>13.01.10 Электромонтёр по ремонту и обслуживанию<br/>электрооборудования (по отраслям)</li> <li>15.01.05 Сварщик ручной и частично</li> </ul> |

8. Откроем папку C23. Нам доступны папки с датами на эту неделю. Предположим, что 18\_03 в этой группе по расписанию 1-ой лентой - Иностранный язык и нам необходимо разместить материал к уроку. Для этого нажимаем кнопку Редактировать. Выбираем папку 18\_03, двойным кликом "входим" в нее.

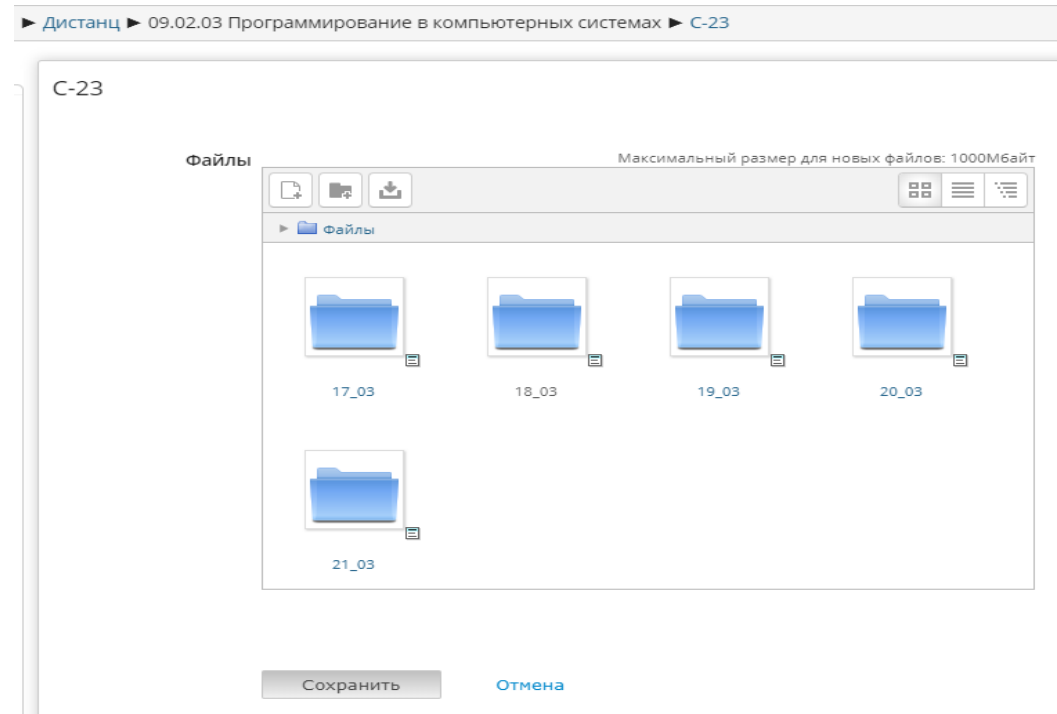

9. В появившемся окне можно создать папку, а можно загрузить файл. Мы будем загружать файл. Нажимаем на кнопку Добавить.

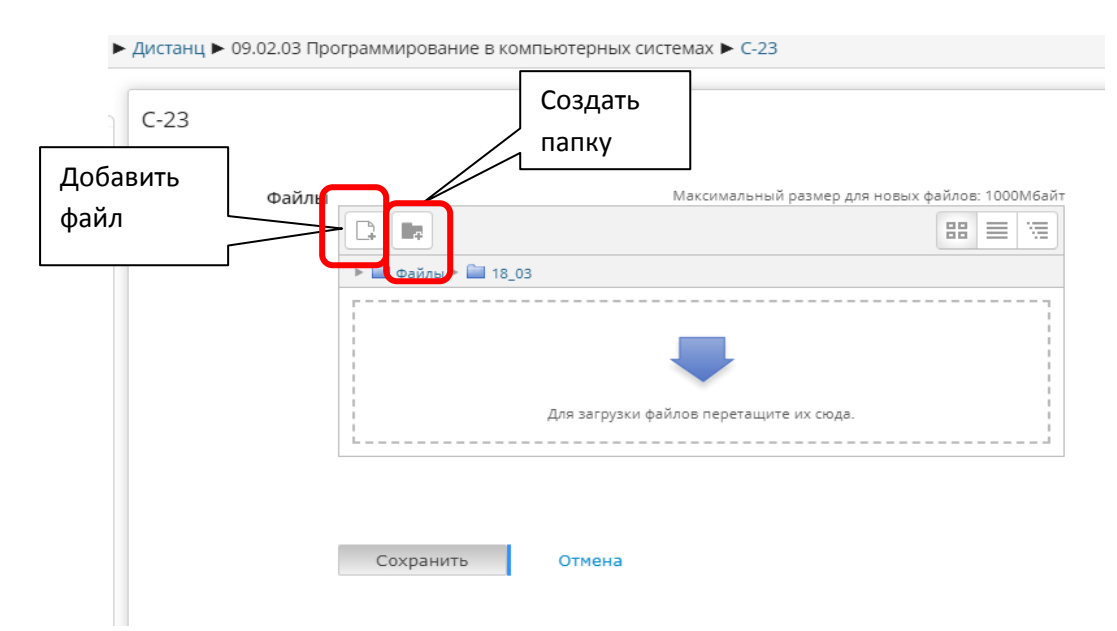

10. В диалоговом окне слева выбираем – Загрузить файл. Затем команду- Выберите файл.

| 1Ê                        | Выбор файла                            | × |
|---------------------------|----------------------------------------|---|
| Файлы на сервере          | 88                                     |   |
| П Недавно<br>11           |                                        |   |
| использованные файлы<br>О |                                        |   |
| гү 🏝 Загрузить файл       |                                        |   |
| 21 🏝 Загрузка файлов по   |                                        |   |
| / URL                     | Вложение: Выберите файл Ф йл не выбран |   |
| 🍈 Мои личные файлы        | Сохранить как                          |   |
| Wikimedia                 | Автор: Владимирова Ольга Евгеньевна    |   |
|                           | Выберите лицензию Все права защищены 🔻 |   |
|                           | Загрузить этот файл                    |   |

11. В появившемся окне выбираем файл и нажимаем кнопку Открыть.

| Личный                                                                                                    | Выбор файла 🗵                                                                      |
|----------------------------------------------------------------------------------------------------|------------------------------------------------------------------------------------|
| Открыть     Открыть     Открыть |                                                                                    |
| № Избранное<br>В Загрузки<br>Недавние места<br>Рабочий стол                                                                                                    | апка <b>т</b><br>Да<br>Вложение: Выберите файл Файл не выбран                      |
| <ul> <li>         № АЗ60 Drive      </li> <li>         № Орразец БКР_СО4. досх      </li> <li>         № Юрченко. Задание.docx      </li> <li>         Библиотеки      </li> <li>         Видео     </li> </ul>                                                                                                    | 20.0 Автор: Владимирова Ольга Евгеньевна<br>Выберите лицензию Все права защищены • |
| <ul> <li>Документы</li> <li>Изображения</li> <li>Музыка</li> <li>Компьютер</li> </ul>                                                                                                    | Загрузить этот файл                                                                |
| Имя файла: образец ВКР_С04.docx 👻 Все файлы (*.*)<br>Открыть 🔻 О                                                                                                    | тмена                                                                              |

12. Нажимаем кнопку Загрузить файл. После загрузки файла сохраняем наши действия, нажав на кнопку Сохранить.

| дистанционное с                                                                                                    | бучение-2020             |                                                                                                    |                                                           |
|----------------------------------------------------------------------------------------------------|--------------------------|----------------------------------------------------------------------------------------------------|-----------------------------------------------------------|
| Личный кабинет 🕨 Курсы 🖡                                                                                                    | • Дистанц ► 09.02.03 Про | ограммирование в комг                                                                                                    | ъютерных системах ► C-23                                  |
| Навигация<br>Личный кабинет<br>= Домашняя страница<br>b Страницы сайта<br>• Текущий курс<br>• Дистанц<br>b Участники<br>b Значки<br>b Секлор | С-23<br>Файлы            | □         □         □         □         □         □         □         □         □         □         □         □         □         □         □         □         □         □         □         □         □         □         □         □         □         □         □         □         □         □         □         □         □         □         □         □         □         □         □         □         □         □         □         □         □         □         □         □         □         □         □         □         □         □         □         □         □         □         □         □         □         □         □         □         □         □         □         □         □         □         □         □         □         □         □         □         □         □         □         □         □         □         □         □         □         □         □         □         □         □         □         □         □         □         □         □         □         □         □         □         □         □         □         □         □         □         □ | Максимальный размер для новых файлов: 1000М6айт<br>88 🗮 🧏 |
| 9.02.03<br>Программирова<br>в компьютерных<br>системах<br>С-11                                                                               | _                        | oбразец<br>BKP C04.docx                                                                                                    |                                                           |
| C-23<br>C-01<br>19.02.10                                                                                                    |                          | Сохранить                                                                                                    | Отмена                                                    |

Результат наших действий (загрузка файла) приведен на рисунке:

| Дистанционное с<br>ичный кабинет ► Курсы І                                                                                                    | Бучение-2020<br>• Дистанц ► 09.02.03 Программирование в компьютерных системах ► С-23 |
|----------------------------------------------------------------------------------------------------|--------------------------------------------------------------------------------------|
| Навигация                                                                                                    | C-23                                                                                 |
| Личный кабинет                                                                                                    |                                                                                      |
| <ul> <li>Домашняя страница</li> </ul>                                                                                                    | * 🗃                                                                                  |
| Страницы сайта                                                                                                    | 17 03                                                                                |
| <ul> <li>Текущий курс</li> </ul>                                                                                                    | v 18.03                                                                              |
| <ul> <li>Дистанц</li> <li>Участники</li> <li>Значки</li> <li>Общее</li> <li>09.02.03</li> <li>Программирова</li> <li>В</li> <li>компьютерных системах</li> </ul> | образец ВКР_C04.docx         19_03         20_03         21_03                       |
| 늘 C-11                                                                                                    |                                                                                      |
| 🚞 C-23                                                                                                    |                                                                                      |

Надеюсь на понятную демонстрацию примера. Будут вопросы, обращайтесь, пишите: liliya\_nikolaevna\_23@mail.ru.